## Настройка маршрутизатора D-Link Dir-100

Достаём из коробки роутер, включаем его в сеть 220, через некоторое время на передней панели роутера должны загореться 2-а светодиода.

Берём кабель, один конец вставляем в сетевой разъём компьютера, другой в любой LAN-порт роутера (рис. 1).

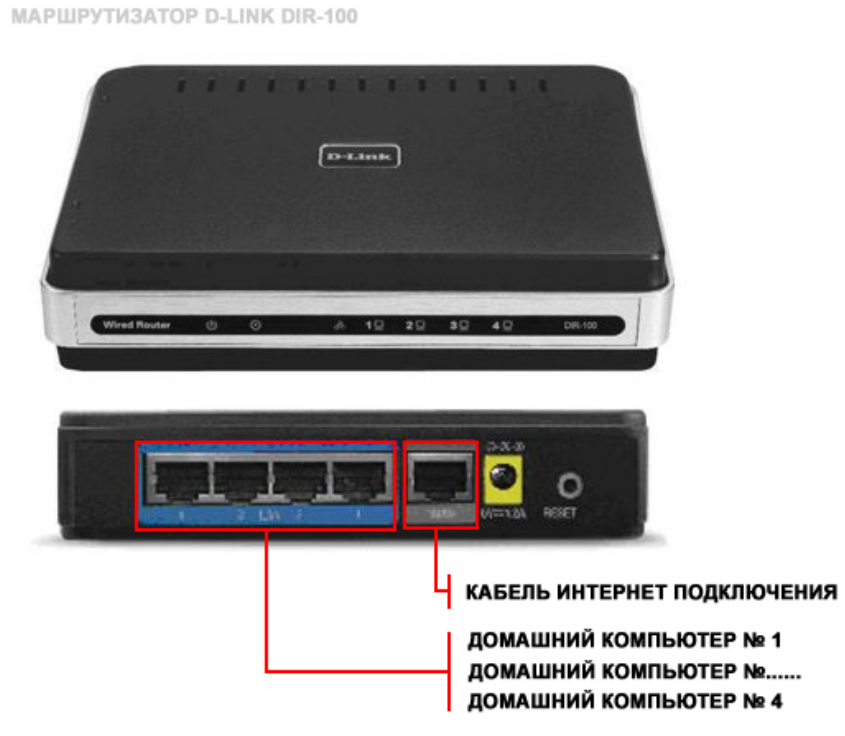

Рис. 1 Маршрутизатор D-Link DIR-100.

1. Открываем браузер, пишем адрес роутера (по умолчанию 192.168.0.1)

# 2. В поле «User Name» вводим логин (по умолчанию admin) и нажимаем «Log In» (рис. 2).

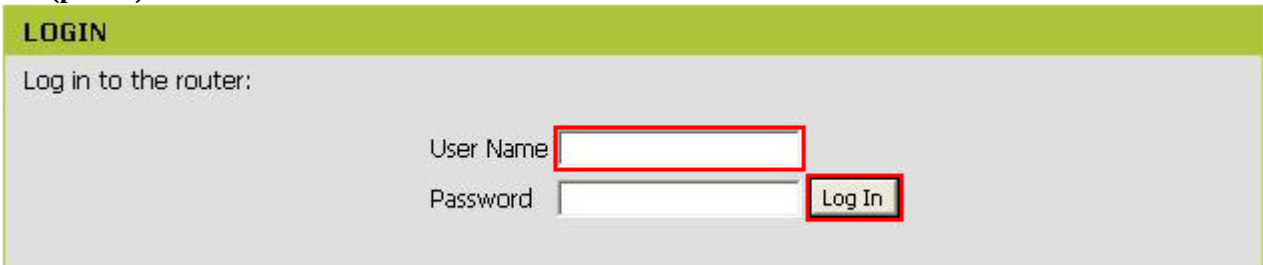

Рис. 2 Вход в панель управления роутером.

## 3. Нажимаем кнопку «Manual Internet Connection Setup» (рис. 3).

#### INTERNET CONNECTION

If you are configuring the device for the first time, we recommend that you click on the Internet Connection Setup Wizard, and follow the instructions on the screen. If you wish to modify or configure the device settings manually, click the Manual Internet Connection Setup.

#### INTERNET CONNECTION SETUP WIZARD

If you would like to utilize our easy to use Web-based Wizard to assist you in connecting your new D-Link Systems Router to the Internet, click on the button below.

Internet Connection Setup Wizard

**Note:** Before launching the wizard, please make sure you have followed all steps outlined in the Quick Installation Guide included in the package.

## MANUAL INTERNET CONNECTION OPTIONS

If you would like to configure the Internet settings of your new D-Link Router manually, then click on the Manual Configure button below.

Manual Internet Connection Setup

Рис. 3 Manual Internet Connection.

## 4. В ручных настройках прописываем следующее (рис. 4):

4.1 В поле «My Internet Connection is» выбираем Russia PPPoE(Dual Access) 4.2 Выбираем «Dynamic PPPoE»

4.3 В поле «User Name» указываем Ваш логин (указан в договоре)

- 4.4 В поле «Password» указываем Ваш пароль (указан в договоре)
- 4.5 В поле «Confirm Password» повторяем пароль

4.6 В поле «Service Name» указываем имя провайдера City-Line (не обязательно)

4.7 Нажимаем на кнопку «Save Setting» (сохранение настроек)

4.8 После сохранения настроек нажимаем на кнопку «Reboot».

| DIR-100            | SETUP                                                                                                    | ADVANCED          | MAINTENANCE  | STATUS     | HELP                                                     |
|--------------------|----------------------------------------------------------------------------------------------------|-------------------|--------------|------------|----------------------------------------------------------|
| INTERNET SETUP     | INTERNET CONNECTION                                                                                                    |                   |              |            | Helpful Hints.                                           |
| LAN SETUP          | Use this section to configure your Internet Connection type. There are several connection types to                                                          |                   |              |            | Internet Connection: When configuring the router         |
| TIME AND DATE      | choose from: Static IP, DHCP, PPPoE, PPTP, L2TP, and BigPond. If you are unsure of your<br>connection method, please contact your Internet Service Provider |                   |              |            | to access the Internet, be                               |
| PARENTAL CONTROL   | Notes Kusias the DDB-E action and will be also active a finite bill and DDB-E align to the                                                                  |                   |              |            | Internet Connection                                      |
| LOGOUT             | Note: It using the PPPoE option, you will need to remove or disable any PPPoE client software on<br>your computers.                                         |                   |              |            | Type from the drop-down<br>menu. If you are still unsure |
|                    | 4.1<br>Save Settings Don't Save Settings                                                                                                    |                   |              |            | of which option to choose,<br>please contact your        |
| Internet<br>Online | ine                                                                                                    |                   |              |            | Internet Service Provider                                |
|                    | INTERNET CONNECTION TYPE                                                                                                    |                   |              |            | . Support                                                |
| Reboot             | Choose the mode to be used by the router to connect to the Internet                                                                                         |                   |              |            | If you are having trouble                                |
| 4.8                |                                                                                                    |                   |              |            | through the router, double                               |
|                    | My Internet Connection is: Russia PPPoE(Dual Access)  4.1                                                                                                   |                   |              |            | check any settings you<br>have entered on this page      |
|                    |                                                                                                    |                   |              |            | and verify them with your<br>ISP if needed.              |
|                    |                                                                                                    |                   |              |            |                                                          |
|                    | Enter the information provided by your Internet Service Provider (ISP).                                                                                     |                   |              |            |                                                          |
|                    | <b>4.2</b>                                                                                                    |                   |              |            |                                                          |
|                    | Liser Nar                                                                                                    |                   |              |            |                                                          |
|                    | Passwo                                                                                                    | ord: ПАРОЛЬ       | 4.4          |            |                                                          |
|                    | Confirm Passwo                                                                                                    |                   | Th <b>45</b> |            |                                                          |
|                    | Service Nar                                                                                                    | me: CITY-LINE     | (ontional)   | 16         |                                                          |
|                    | IP Addre                                                                                                    | ss: 0.0.0.0       |              |            |                                                          |
|                    |                                                                                                    |                   | <br>         | (optional) |                                                          |
|                    | MAC Address: Duplicate the Mac address from your current PC.                                                                                                |                   |              |            |                                                          |
|                    | Primary DNS Address: 0.0.0.0                                                                                                    |                   |              |            |                                                          |
|                    | Secondary DNS Addre                                                                                                    | ss: 0.0.0.0       | (optional)   |            |                                                          |
|                    | Maximum Idle Tir                                                                                                    | me: 5 Minutes     |              |            |                                                          |
|                    | M                                                                                                    | TU: 1492          |              |            |                                                          |
|                    | Connect mode select:                                                                                                    |                   |              |            |                                                          |
|                    |                                                                                                    |                   |              |            |                                                          |
|                    | WAN PHYSICAL SETT                                                                                                    | ING               |              |            |                                                          |
|                    |                                                                                                    |                   | Static IP    |            |                                                          |
|                    | IP Addre                                                                                                    | ss: 0.0.0.0       |              |            |                                                          |
|                    | Subnet Ma                                                                                                    | sk: 255.255.255.0 | ]            |            |                                                          |
|                    | Catau                                                                                                    | /av:              | ן<br>ר       |            |                                                          |
|                    | Primory DNR Addre                                                                                                    |                   |              |            |                                                          |
|                    | Primary DNS Addre                                                                                                    | əə:               | ]<br>]       |            |                                                          |
|                    | Second DNS Addre                                                                                                    | ss.               | (optional)   |            |                                                          |
|                    | 4.7<br>Rays Settings                                                                                                    |                   |              |            |                                                          |
|                    | Save Settings Dor                                                                                                    | It save settings  |              |            |                                                          |

Рис. 4 Настройки Интернет-соединения роутера.